# MANUAL DE INSTALACIÓN SISTEMA DE REGULACIÓN INTELIGENTE IDOMUS

# TERMOWIFI (TW501B/TW502N)

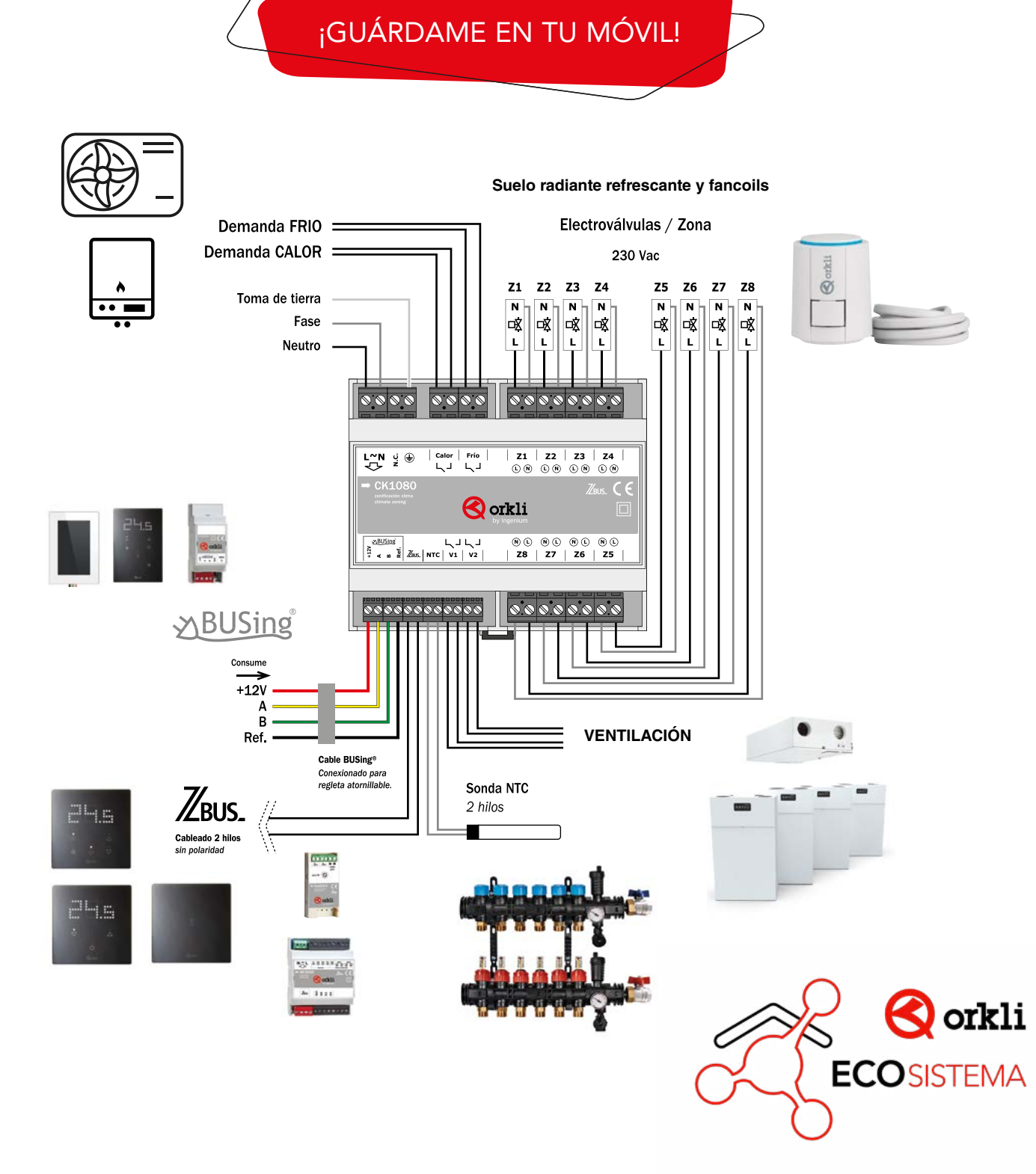

# 15 PASOS QUE VAS A ENCONTRAR EN ESTA GUÍA

| PASO 01 | IDENTIFICA LAS ZONAS DE LA VIVIENDA                                                       | 3  |
|---------|-------------------------------------------------------------------------------------------|----|
| PASO 02 | INSTALA EL CONTROLKLIMA                                                                   | 3  |
| PASO 03 | CONECTA EL CONTROLKLIMA A LOS EQUIPOS DE CLIMATIZACIÓN                                    | 3  |
| PASO 04 | CONECTA AL EQUIPO DE VENTILACIÓN MECÁNICA CONTROLADA                                      | 4  |
| PASO 05 | COLOCA LA SONDA NTC PARA SUELO RADIANTE REFRESCANTE<br>PARA EL CÁLCULO DEL PUNTO DE ROCIO | 4  |
| PASO 06 | CONECTA LAS CABEZAS TERMOELÉCTRICAS A SU ZONA<br>CORRESPONDIENTE                          | 4  |
| PASO 07 | CONEXIONADO ZBUS                                                                          | 5  |
| PASO 08 | CONECTA EL MODULO REJIBUS                                                                 | 6  |
| PASO 09 | CONECTA EL MÓDULO FANCOIL DE ZONA                                                         | 6  |
| PASO 10 | CONEXIONADO BUSING                                                                        | 7  |
| PASO 11 | CONECTA LA TENSIÓN AL CONTROLKLIMA                                                        | 8  |
| PASO 12 | CONFIGURA LAS ZONAS                                                                       | 8  |
| PASO 13 | CONFIGURA EL SISTEMA                                                                      | 9  |
| PASO 14 | INSTALA EL TERMOWIFI                                                                      | 10 |
| PASO 15 | CONFIGURA EL TERMOWIFI                                                                    | 11 |

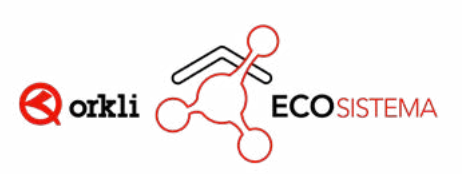

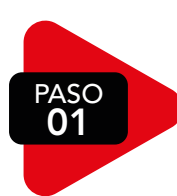

# **IDENTIFICA LAS ZONAS DE LA VIVIENDA**

ZONA 1: B01 ZONA 2: B02 ZONA 3: B03 ZONA 4: B04 ZONA 5: B05 ZONA 6: B06 ZONA 7: B07 ZONA 8: B08

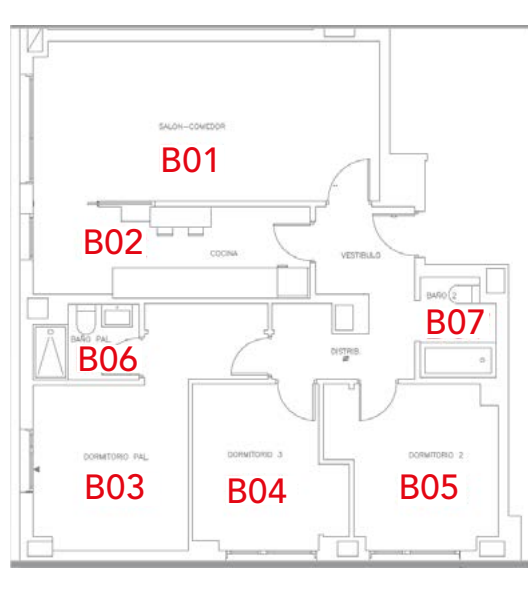

#### NOTA

En caso de tener más de 8 zonas se requiere la instalación por parte de un integrador.

La ZONA 1 debe de llevar la pantalla TermoWifi TW501B / TW502N

PASC

# **INSTALA EL CONTROLKLIMA**

#### **OPCIÓN 1: EN UN ARMARIO EXTERNO**

#### **OPCIÓN 2:** DENTRO DEL **ARMARIO DE COLECTORES**

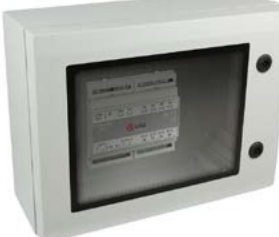

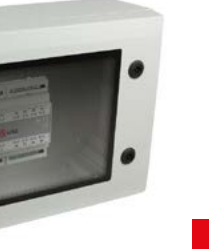

#### NOTA

El ControlKlima viene equipado para montaje en carril DIN

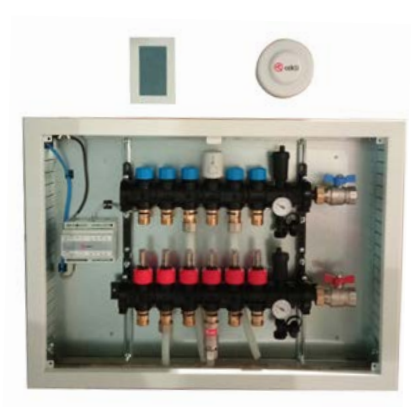

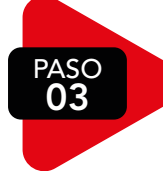

# **CONECTA EL CONTROLKLIMA A LOS EQUIPOS DE CLIMATIZACIÓN**

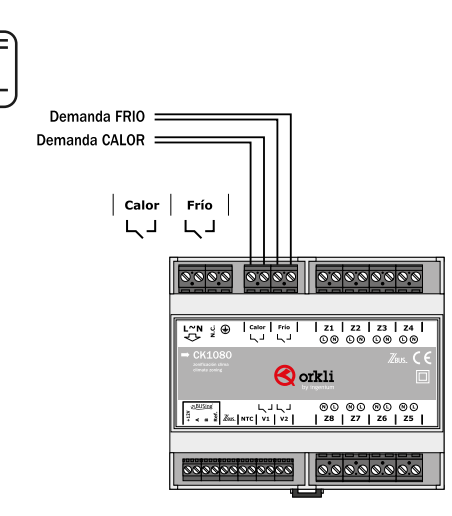

### NOTA

Relés libre de potencia

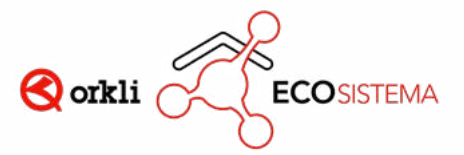

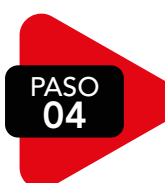

# CONECTA AL EQUIPO DE VENTILACIÓN MECÁNICA CONTROLADA VIVIENDAS CON VMC

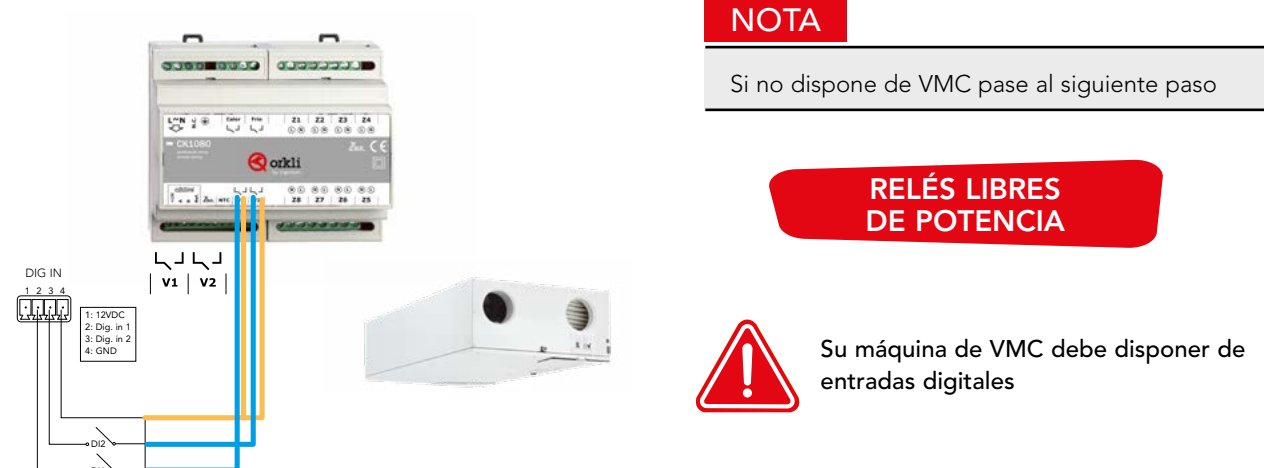

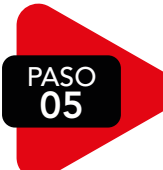

# COLOCA LA SONDA NTC SUELO RADIANTE REFRESCANTE PARA EL CÁLCULO DEL PUNTO DE ROCIO

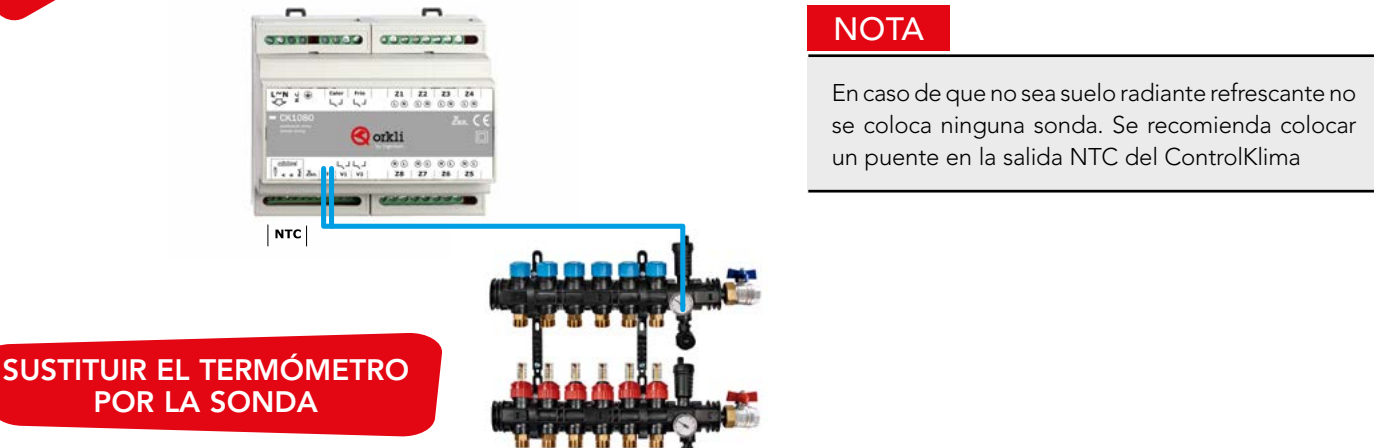

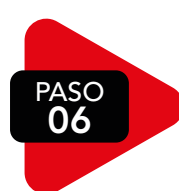

# **CONECTA** LAS CABEZAS TERMOELÉCTRICAS A LOS RELÉS DE LA ZONA CORRESPONDIENTES

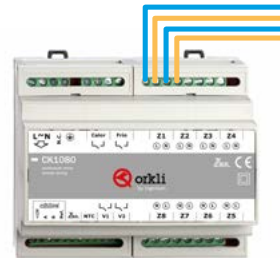

 Z1
 Z2
 Z3
 Z4

 C. %
 C. %
 C. %

 M. C. %
 C. %
 C. %

 M. C. %
 C. %
 C. %

 Image: Comparison of the state of the state of

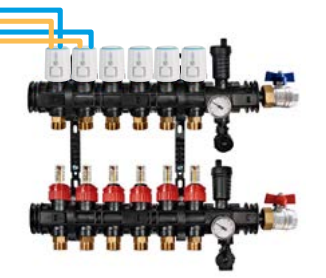

#### UNA ZONA PUEDE GESTIONAR MÁS DE UNA CABEZA CONECTANDO LAS CABEZAS EN PARALELO

- Salida relés 230V
- Todos los neutros están conectados en el ControlKlima

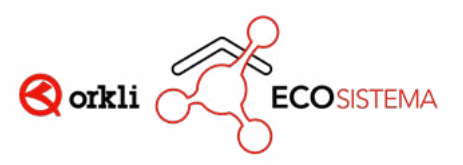

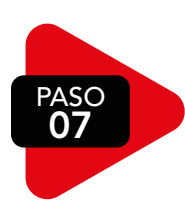

# **CONEXIONADO ZBUS**

- Elementos que se conectan por ZBUS:
  - Termostato Esclavo: TL301B / TL302N
  - Termostato Ciego: TB401B / TB402N
  - Rejibus: RS4070
  - Módulo Fancoil ZONA 3VEL.: MF3050
  - Módulo Fancoil ZONA 0-10V: MF10V
- Cable a utilizar:

ZBUS de dos hilos sin polaridad con sección mínima de cable 0,75mm<sup>2</sup>. Se recomienda al menos 1 mm<sup>2</sup>.

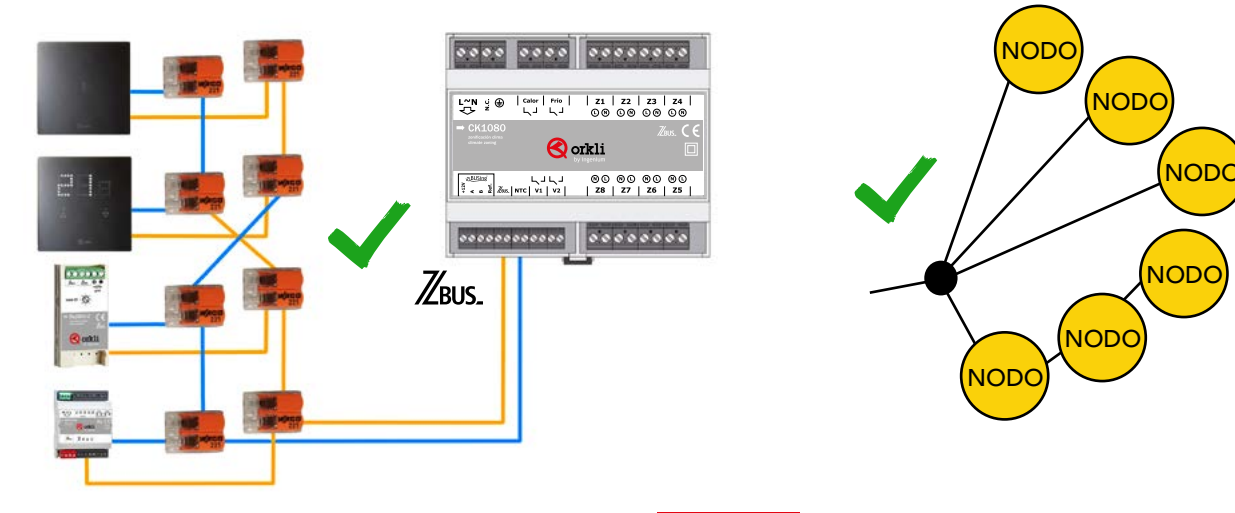

#### NOTA

La instalación del BUS debe ser linealizada sin cerrar el lazo

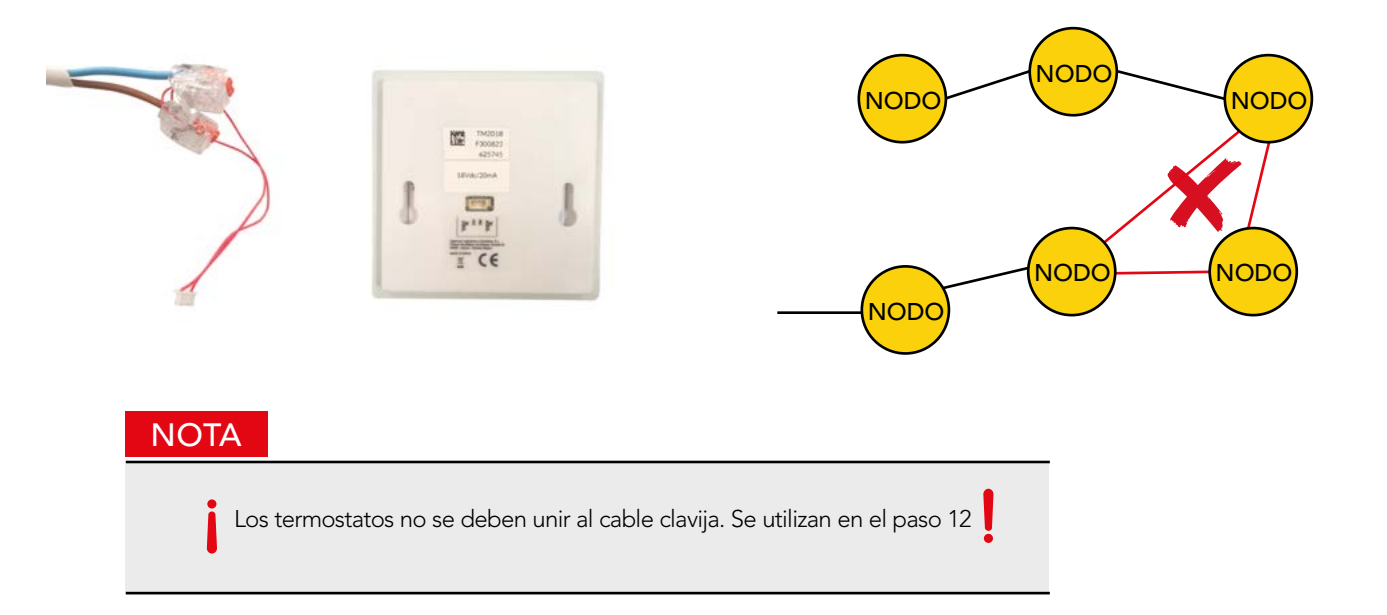

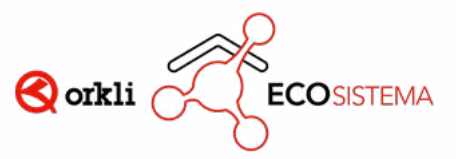

PASO 08

CONECTA EL MODULO REJIBUS SISTEMA DE REJILLAS MOTORIZADAS

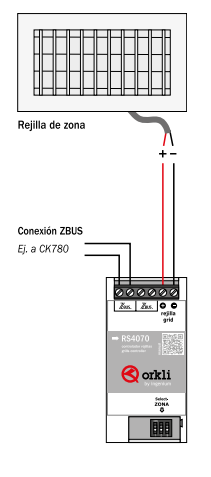

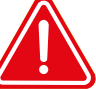

CABLE CON POLARIDAD. AL INVERTIR LA POSICIÓN DE LOS CABLES CAMBIA LA APERTURA/CIERRE DE LA REJILLA

En caso de querer configurar la zona mirar el PASO 12

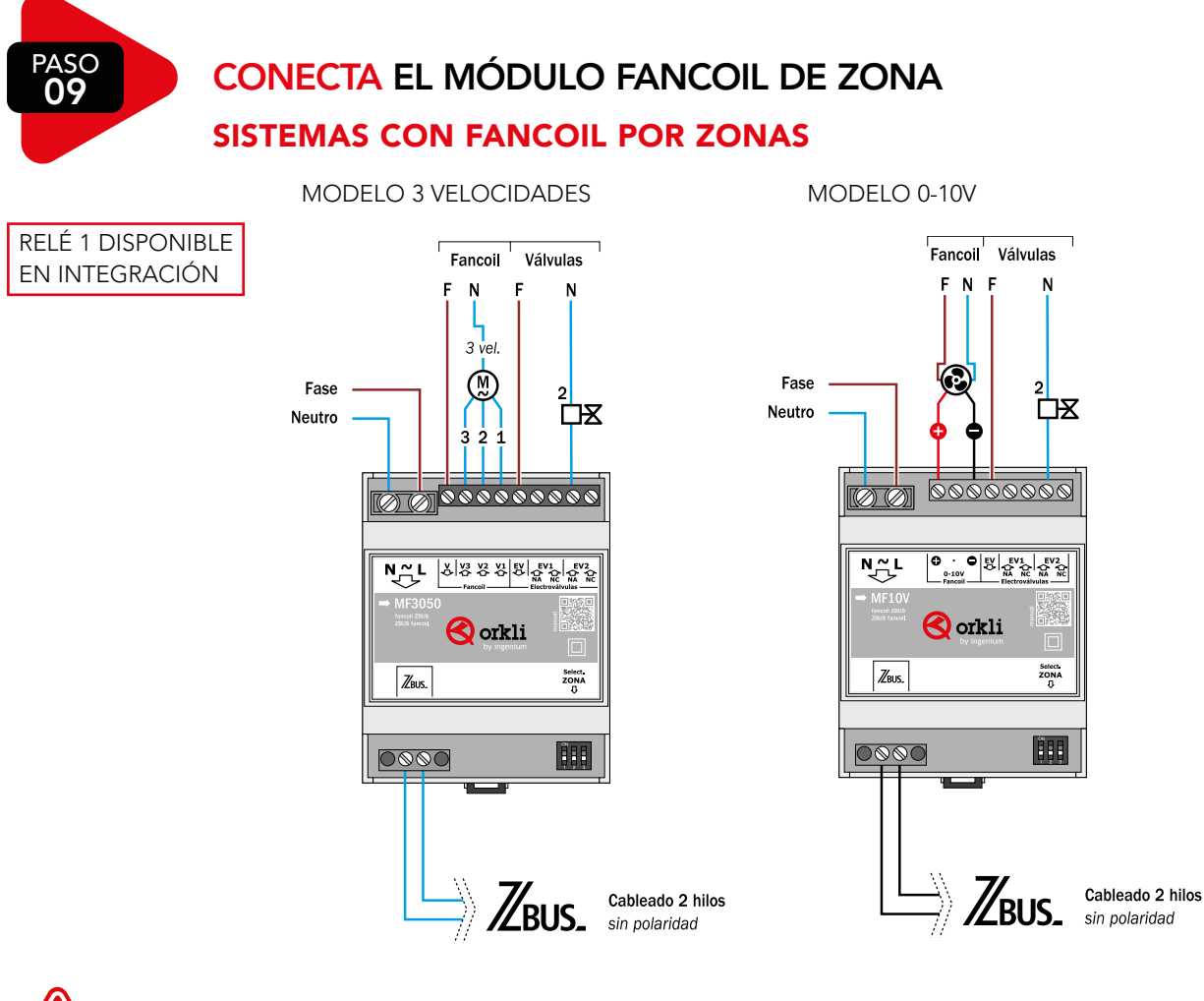

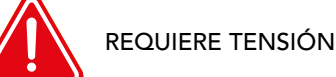

• En caso de querer configurar la zona mirar el PASO 12

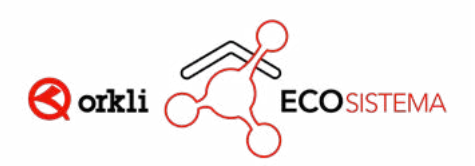

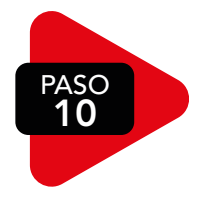

## **CONEXIONADO** BUSING

Cable requerido: Cable apantallado flexible mínimo de 2 hilos de 0.5 mm<sup>2</sup> + 2 hilos de 0.22 mm<sup>2</sup>.

#### PANTALLA SMARTSCREEN

•

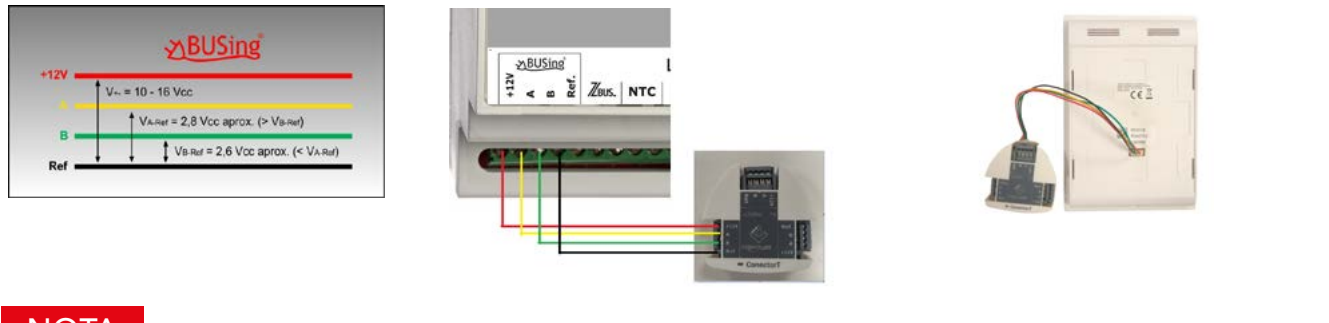

NOTA

Dejar conectado el elemento BUSing y meter la clavija en la SmartScreen.

No hay que pelar para unir los cables a los conectores de la "T".

### SISTEMAS CON FANCOIL CENTRALIZADO

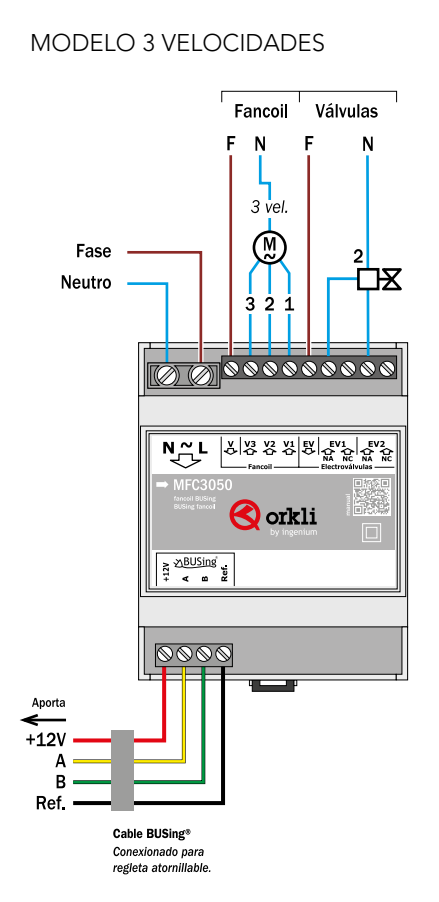

NOTA

En caso de sistemas frío/calor conectar las dos salidas a la válvula de fancoil.

- EV1: Activa el relé en modo radiante
- EV2: Activa el relé en modo refrescante

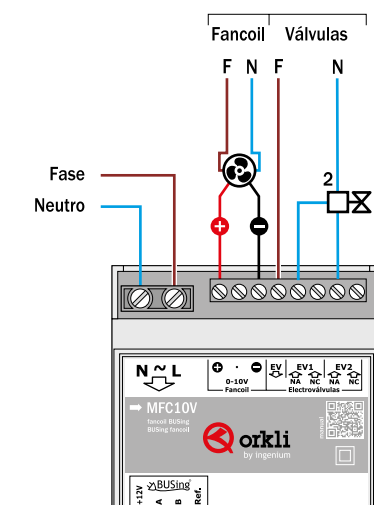

0000

Cable BUSing®

Conexionado para regleta atornillable

Aporta

+120

Α

В

Ref.

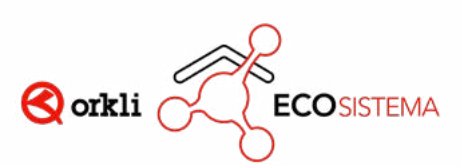

#### MODELO 0-10V

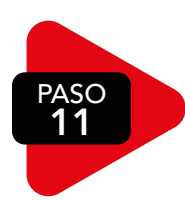

# **CONECTA** LA TENSIÓN AL CONTROLKLIMA

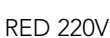

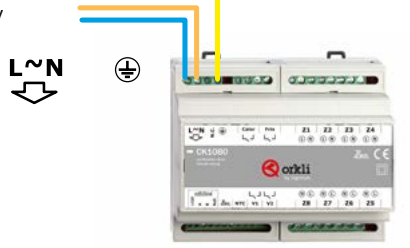

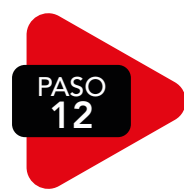

# CONFIGURA LAS ZONAS REFERENCIAS: TL301B / TL302N

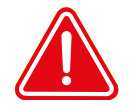

CONECTAR EL TERMOSTATO EN LA CLAVIJA E INMEDIATAMENTE DEFINIR LA ZONA DEL TERMOSTATO. ESTE PASO HAY QUE REALIZARLO UNO A UNO.

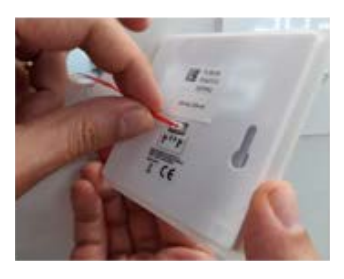

Conecte la clavija al

termostato

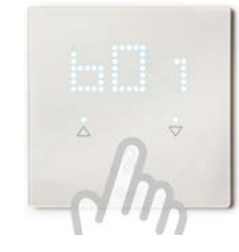

Pulse el botón ON/OFF 🕁

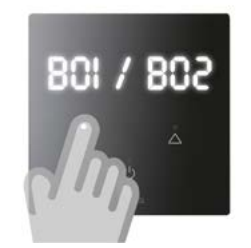

Selecciona zona entre B01 y B08  $\Delta \nabla$ 

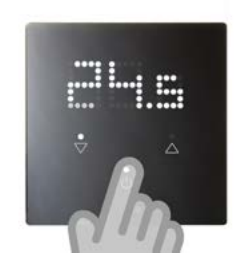

Pulse botón ON /OFF para confirmar ()

# **REFERENCIAS: TB401B / TB402N**

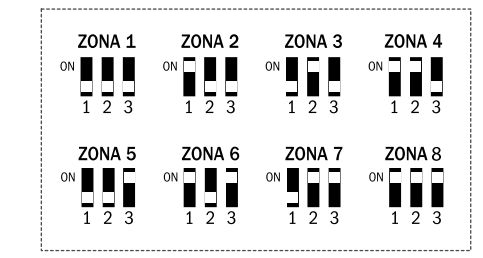

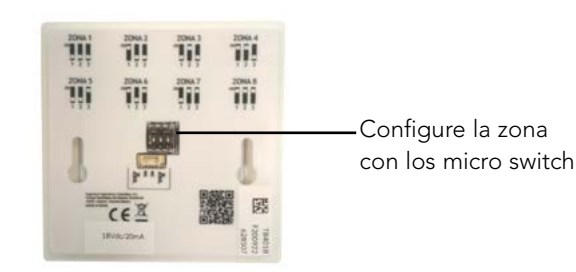

### REJIBUS

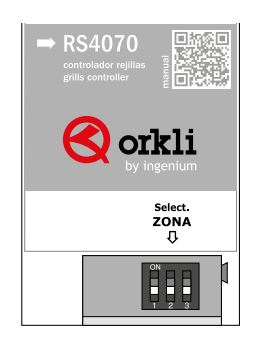

### MÓDULO FANCOIL DE ZONA

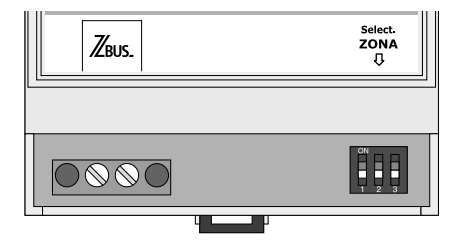

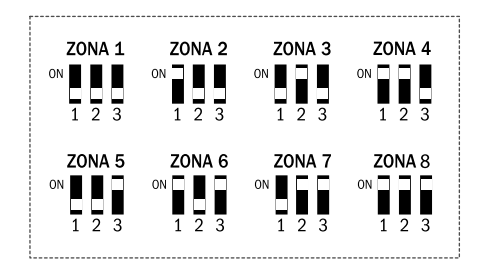

Se configura el micro switch

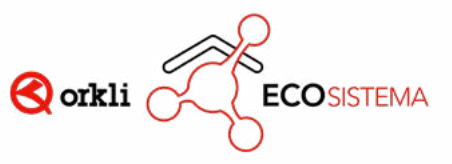

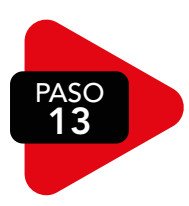

# **CONFIGURA** EL SISTEMA

Para la configuración del sistema es necesario una pantalla Smartscreen (SS101B /SS102N). Si no dispone de una pantalla póngase en contacto con su delegado de zona.

Ciertos parámetros preconfigurados del sistema se pueden modificar en los siguientes pasos.

#### NOTA

Espero 2 minutos para que el Controlklima reconozca todos los elementos de su instalación.

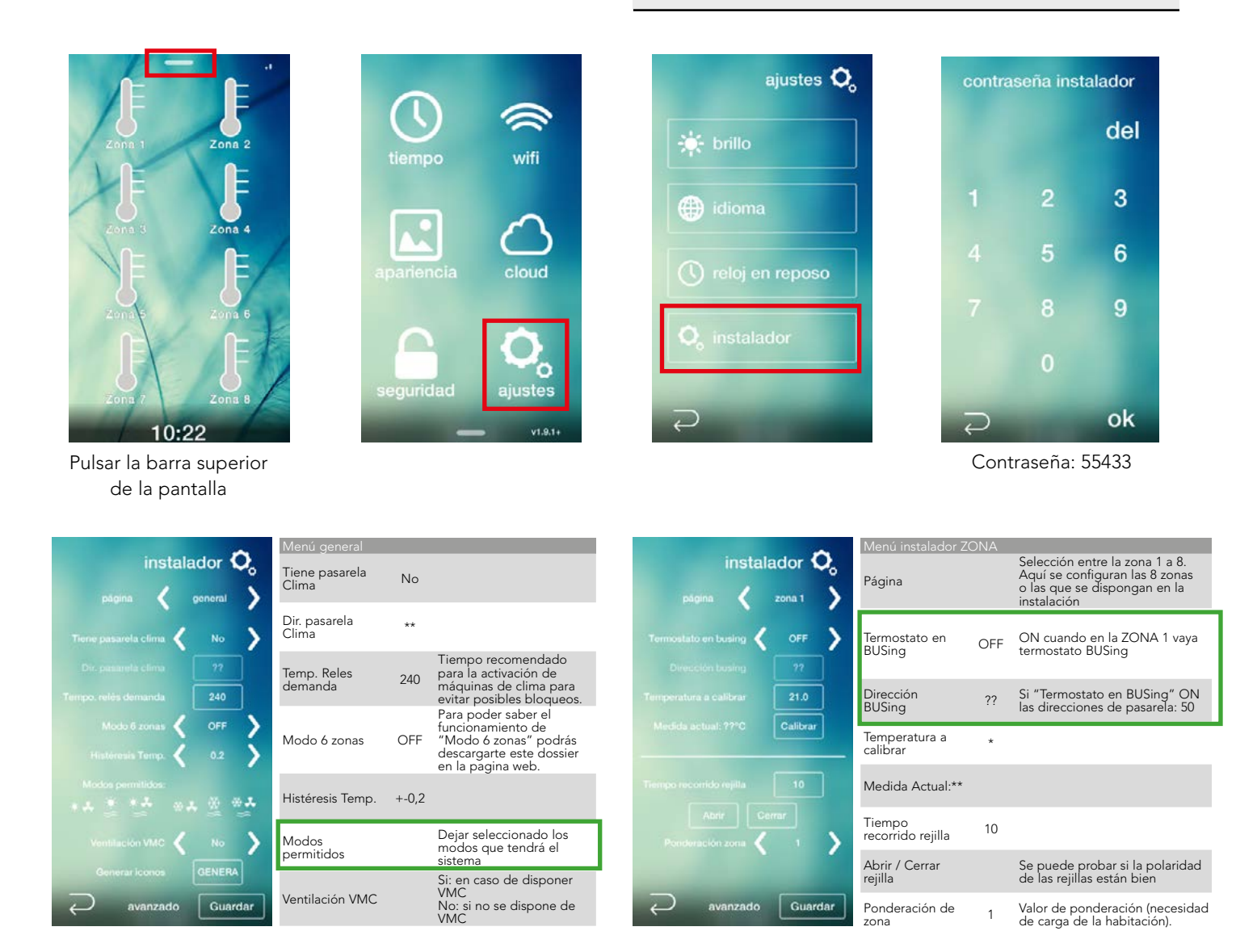

Las configuraciones que están en rectángulo verde son obligatorias.

#### NOTA

Si se cambia algún parámetro en su correspondiente zona, hay que pulsar el botón "Guardar" para que vaya guardando los cambios.

Una vez configurados todos los parámetros, en la página "general" hay que seleccionar primero el icono "Guardar" y después el icono "Genera" para que nos guarde todos los parámetros. La pantalla se reiniciará.

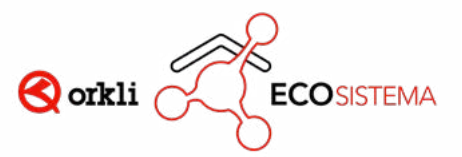

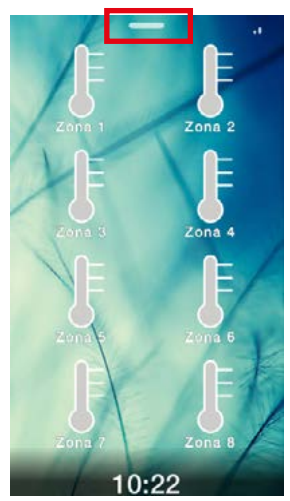

Pulsar la barra superior de la pantalla

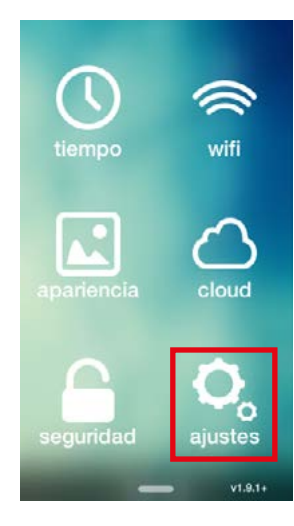

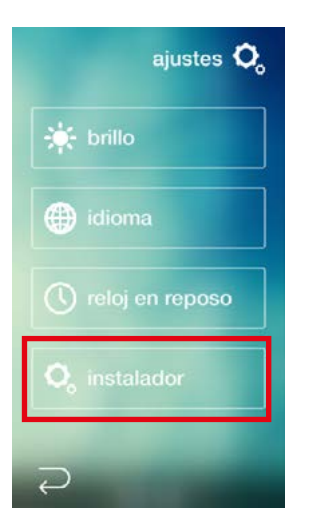

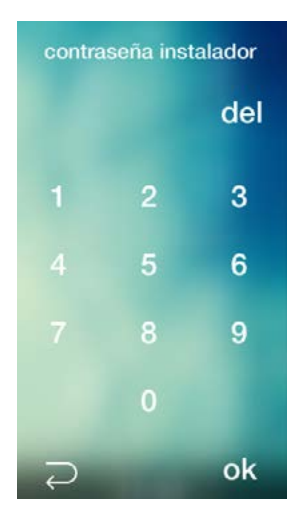

Contraseña: 55433

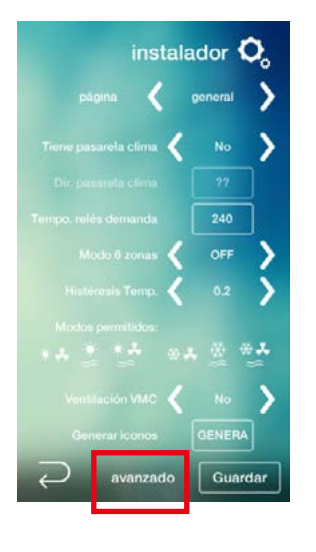

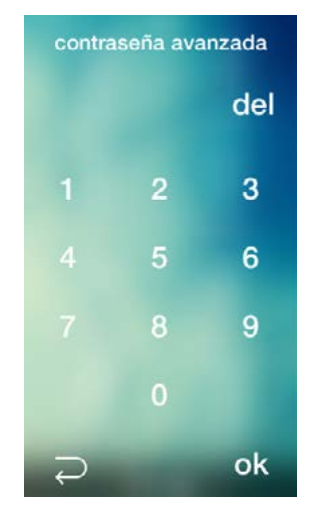

Contraseña: 37891

Calib. punto de rocio & 0 Calib. Temp. Feitono SIRR & 0 Factor segu: ACIT. VMC & 3 Frietor negu: Desac, c abezas PI & 1 Cuarda

|                                   | Monú avanzado                        |   |  |
|-----------------------------------|--------------------------------------|---|--|
| avanzado ဝ                        | Calib. Punto de<br>rocío             | 0 |  |
| < • >                             | Calib. Temp.<br>Retorno SRR          | 0 |  |
| A A A A A A A A A A A A A A A A A | Factor segu.<br>ACT VMC              | 3 |  |
| < · · >                           | Factor segu.<br>Desac. cabezas<br>P1 | 1 |  |
|                                   | Guardar                              |   |  |
|                                   |                                      |   |  |
|                                   |                                      |   |  |

PASO 14

# **INSTALA EL TERMOWIFI**

Una vez que se hayan configurado todos los parámetros, quitaremos la pantalla SmartScreen de la instalación y conectaremos el Termowifi en su lugar.

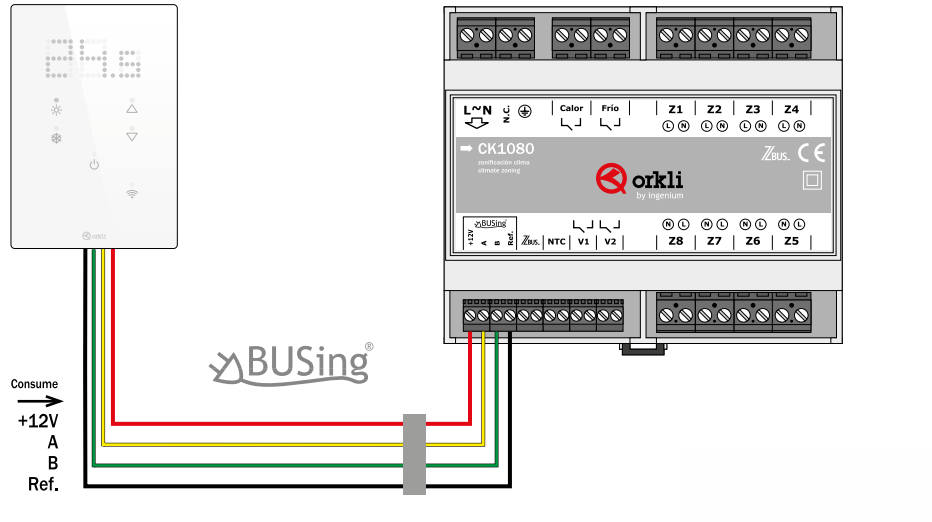

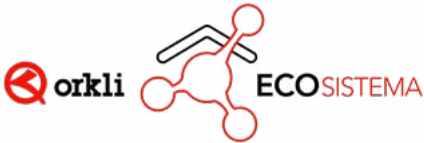

#### FUNCIONAMIENTO DEL TERMOWIFI

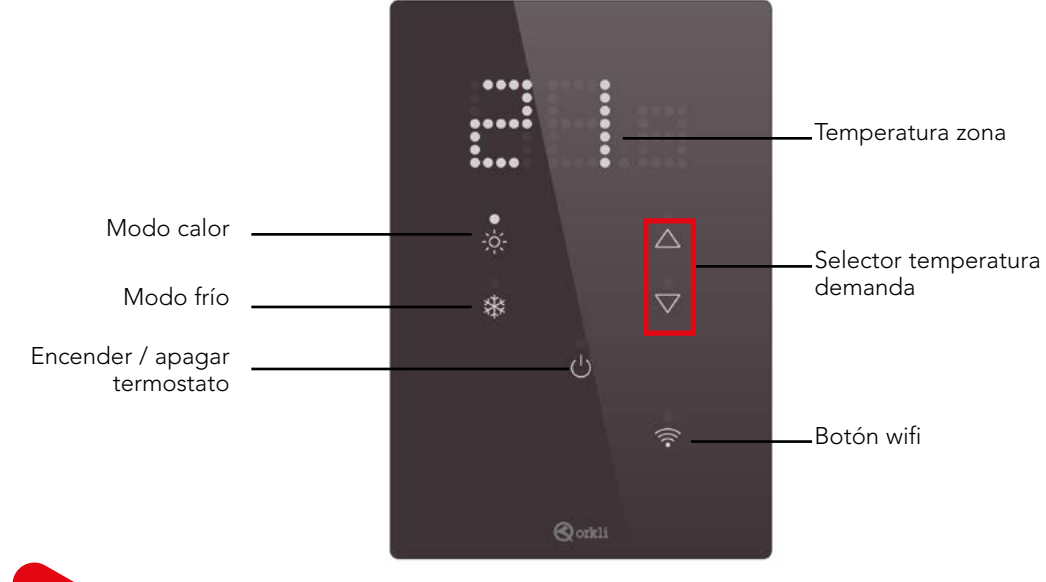

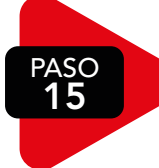

**CONFIGURA EL TERMOWIFI** 

15.1: DESCARGAR LA APP DE ORKLI IDOMUS

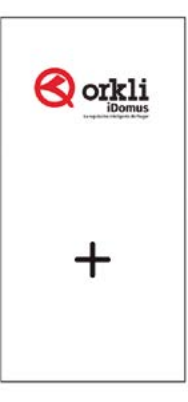

#### 15.2: CONFIGURACIÓN RED WIFI

El primer paso será configurar el Termowifi:

| 🗧 Configuración                                                                                                    | ← Termowifi                                                            | ← Configurar red WiFi                                                                                                    |
|----------------------------------------------------------------------------------------------------|------------------------------------------------------------------------|----------------------------------------------------------------------------------------------------|
| intraduzca el nombre                                                                                                    | Seleccione la opción deseada                                           | <ol> <li>Conecte el dispositivo wifi a la<br/>red eléctrica y encienda el wifi<br/>del dispositivo móvil.</li> </ol>                                                                                                |
| Conexión                                                                                                    |                                                                        |                                                                                                    |
| remota / local / lot<br>Podris controlar su instalación desde cualquier<br>lugar<br>BCD Si dispones de un código or pulsa para<br>escanearlo y acceder a tu instalación | Configurar red Wifi                                                    | <ol> <li>Una vez su dispositivo esté<br/>enchufado a la red eléctrica<br/>y haya encendido el wifi del<br/>dispositivo actual, debería<br/>poder ver una red wifi con el<br/>nombre ING_XXXXX, donde las</li> </ol> |
| A Usuario                                                                                                    | 😤 Crear usuario                                                        | XXXXX pueden ser números y<br>letras.                                                                                                    |
| Contraseña                                                                                                    |                                                                        | <ol> <li>Una vez identificada esa red<br/>wifi, por favor, conéctese a la<br/>miemo utilizando la contración</li> </ol>                                                                                             |
| Dispositivo Wifi     Utilice esta opción pars programar dispositivos                                                                                                    | Q Cargar Proyecto                                                      | 1234567890                                                                                                    |
| Programar un termowili                                                                                                    | Des fauer no modifiquis actos                                          | Siguiente                                                                                                    |
|                                                                                                    | parámetros si tiene dudas. Su<br>instalación podría dejar de funcionar |                                                                                                    |
| at straight                                                                                                    |                                                                        |                                                                                                    |
| Guardan                                                                                                    |                                                                        |                                                                                                    |

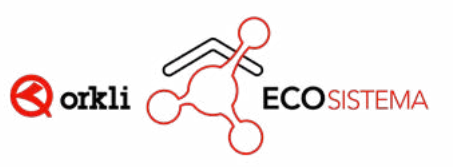

Es posible que el smartphone no permita conectarse a este tipo de redes wifi debido a que es una red sin acceso a internet. Si eso ocurre se deben seguir los pasos indicados en la siguiente imagen. Estos pasos pueden sufrir variaciones dependiendo del sistema operativo del teléfono. Puede que salga alguna de estas imágenes.

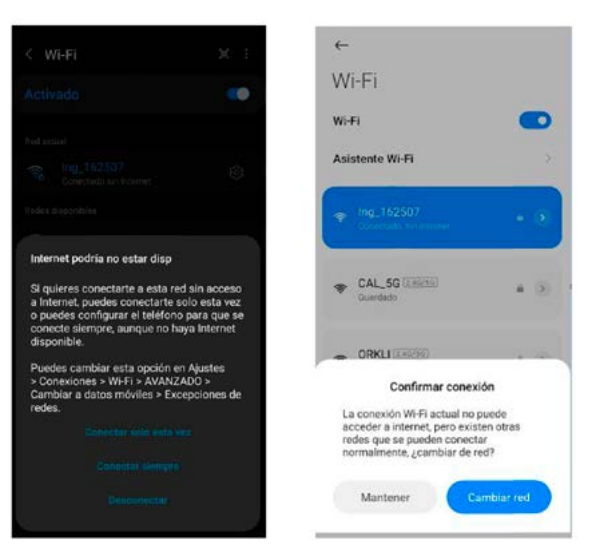

Una vez conectado a la red wifi, hay que volver a la aplicación y pulsar el botón "Siguiente". En este paso, el instalador deberá introducir las credenciales nombre-contraseña de la red wifi a la que quiere conectar el Termowifi.

| ← Configurar red WiFi                                                                                         | ← Configurar red WiFi                                                       | ← Configurar red WiFi                 |
|----------------------------------------------------------------------------------------------------|-----------------------------------------------------------------------------|---------------------------------------|
| <ol> <li>Introduzca los datos de la red<br/>WiFi a la que desea conectar el<br/>nuevo dispositivo.</li> </ol> | <ol> <li>Programando dispositivo con<br/>la red wifi introducida</li> </ol> |                                       |
| WFISSID                                                                                                    |                                                                             | ¡Dispositivo programado<br>con éxito! |
| Contrasena                                                                                                    | 60%                                                                         | Finalizar                             |
| Programar                                                                                                    | r                                                                           |                                       |
|                                                                                                    | Finalizan                                                                   |                                       |
|                                                                                                    |                                                                             |                                       |
|                                                                                                    |                                                                             |                                       |

#### COMPROBAR CONEXIÓN WIFI

En este punto, el Termowifi debería estar conectado a la red wifi que el instalador le acaba de configurar. Para verificar dicha conexión, el Termowifi debería tener la luz que indica la conexión wifi de color azul fijo, tal y como se ve en la siguiente imagen: (si parpadea es que no se ha podido conectar).

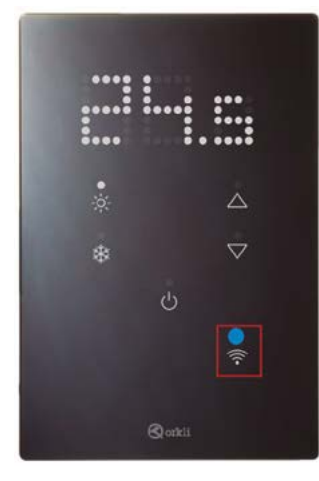

- Led color azul fijo: está conectado a una red wifi.
- Led color azul parpadeando: si tiene una red wifi configurada pero aún no se ha podido conectar, porque está mal configurada, porque la red lo está rechazando...
- Led apagado: no tiene ninguna red wifi configurada.

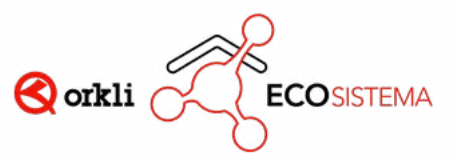

#### 15.3: CREAR USUARIO

El segundo paso será crear un usuario para la instalación que funcionará como nexo entre el teléfono móvil y el Termowifi.

| ← Termowifi                                                                                             | ← Creación de usuario                                                                       |
|----------------------------------------------------------------------------------------------------|---------------------------------------------------------------------------------------------|
| Seleccione la opción deseada                                                                            | Indique el SSID del termowifi que<br>desea configurar                                       |
|                                                                                                    | Indique usuario y contraseña<br>para dar de alta un nuevo usuario<br>vinculado al termowifi |
| 🐣 Crear usuario                                                                                         | Usuario                                                                                     |
| Q Cargar Proyecto                                                                                       | Contrasena<br>Ventilación VMC No                                                            |
| Por favor, no modifique estos<br>parámetros si tiene dudas. Su<br>instalación podría dejar de funcionar | Crear cuenta                                                                                |
|                                                                                                    |                                                                                             |

- En primer lugar, habrá que conectar el teléfono móvil a la red wifi que se ha configurado en el punto 15.3.
- En la primera pestaña del menú, hay que seleccionar el SSID que genera el Termowifi (ING\_XXXX) de la lista desplegable que aparece (si se han denegado los permisos de ubicación el instalador deberá introducir el nombre a mano, el cual se podrá ver en el propio móvil, en las "redes disponibles" dentro del apartado del wifi.
- En las pestañas situadas e la parte baja del menú, hay que indicar un usuario que quedará vinculado al Termowifi junto con una contraseña.
- En la opción "Ventilación VMC" tenemos que indicar si en la instalación tenemos una máquina de ventilación mecánica controlada conectada en nuestro sistema o no.

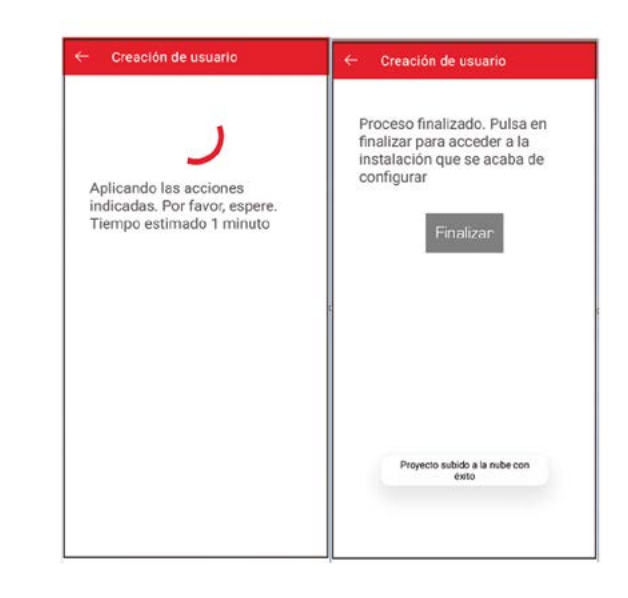

## iel termowifi está configurado!

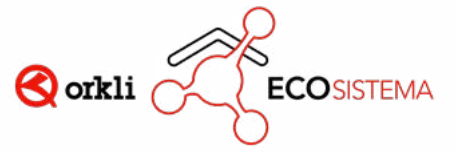

#### 15.4: CARGAR PROYECTO

Este procedimiento deberá realizarse si en el proceso anterior ha quedado algún dispositivo de alguna zona sin encontrar o si se ha añadido un dispositivo a la instalación posteriormente a la configuración del Termowifi.

En este punto, se seleccionará la instalación que haya que cargar. Para realizar este paso, el Termowifi debe estar conectado a una red con acceso a internet y debe existir un usuario asignado en la nube. Este proceso lo hemos realizado en "Crear usuario".

| ← Termowifi                                                                                             | <ul> <li>Configuración de zon</li> </ul> | ias      | ← Configuración de zonas                                                                               |
|----------------------------------------------------------------------------------------------------|------------------------------------------|----------|----------------------------------------------------------------------------------------------------|
| Seleccione la opción deseada                                                                            | Seleccione la instalación q<br>modificar | ue desea | Proyecto actualizado con<br>éxito. Vuelva a acceder a la<br>instalación para visualizar los<br>cambios |
| Configurar red Wifi                                                                                     | Ventilación VMC                          | No       | Finalizar                                                                                              |
| A Crear usuario                                                                                         | Editar                                   |          |                                                                                                    |
| Q Cargar Proyecto                                                                                       |                                          |          |                                                                                                    |
| Por favor, no modifique estos<br>parámetros si tiene dudas. Su<br>instalación podría dejar de funcionar |                                          |          | Proyecto actualizado en la nube<br>con éxito                                                           |
|                                                                                                    |                                          |          |                                                                                                    |

#### 15.5: EDITAR LA CONFIGURACIÓN DEL TERMOWIFI

Se podrá entrar al menú de configuración de cada instalación desde el botón "editar", que se encuentra abajo a la derecha, como se puede ver en la imagen de abajo. Desde aquí podremos configurar la red wifi o cargar el proyecto en caso necesario, como se ha mostrado en los pasos anteriores de este manual.

|          | ← Configuración                                                                                                    |
|----------|----------------------------------------------------------------------------------------------------|
|          | / Introduzca el nombre                                                                                                    |
|          | Conexión      remota / local / IOT      Podrá controlar su instalación desde cualquier      lugar      Si dispones de un código or pulsa para     escanearlo y acceder a tu instalación      Usuario |
| panel tw | Contraseña Dispositivo Wifi Utilice esta opción para programar dispositivos                                                                                                    |
| editar   | Programar un termowii                                                                                                    |

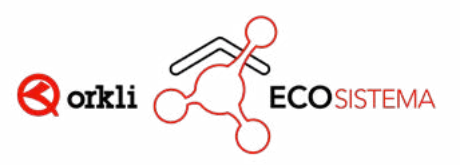